## TD – Wifi RADIUS

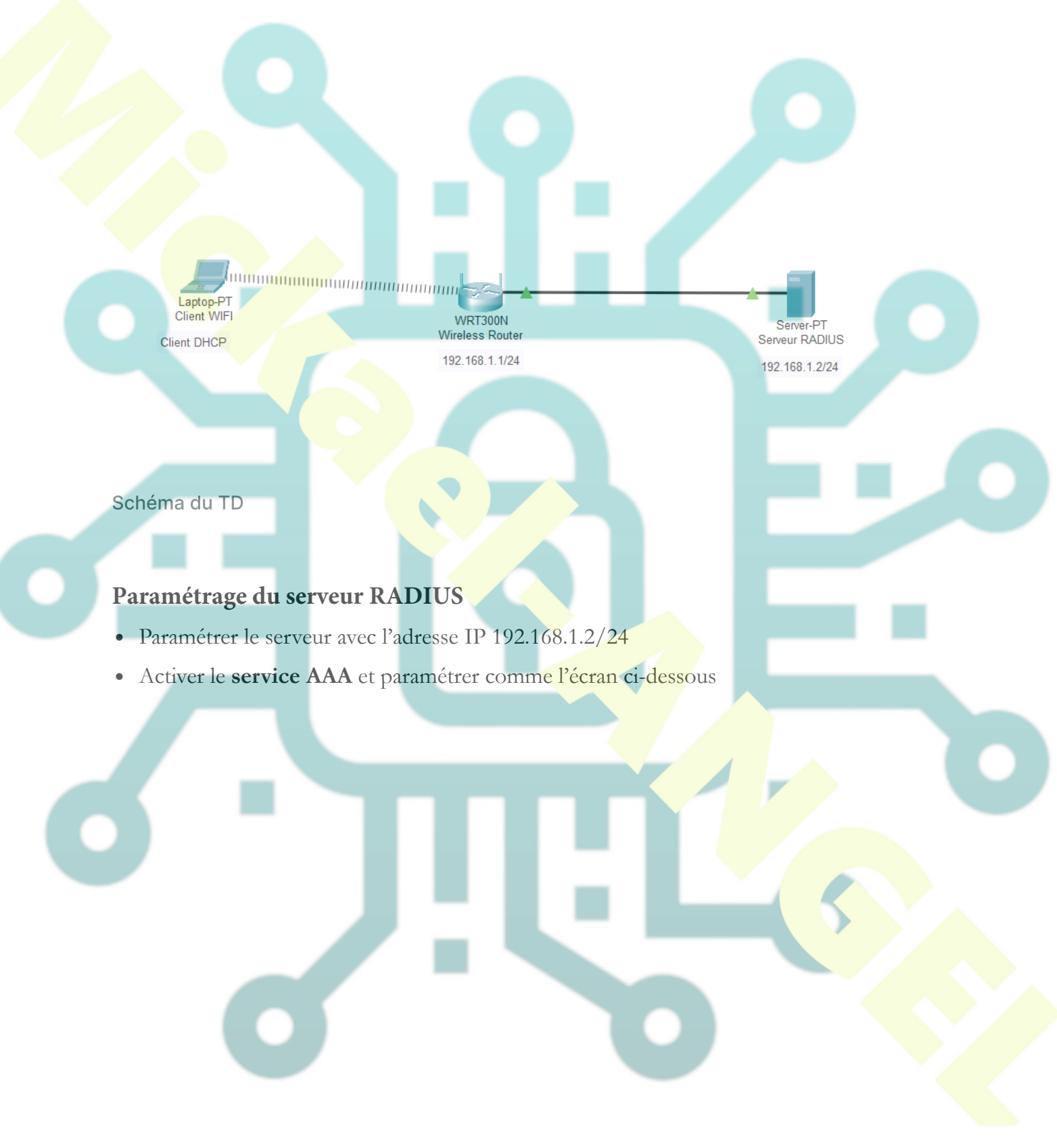

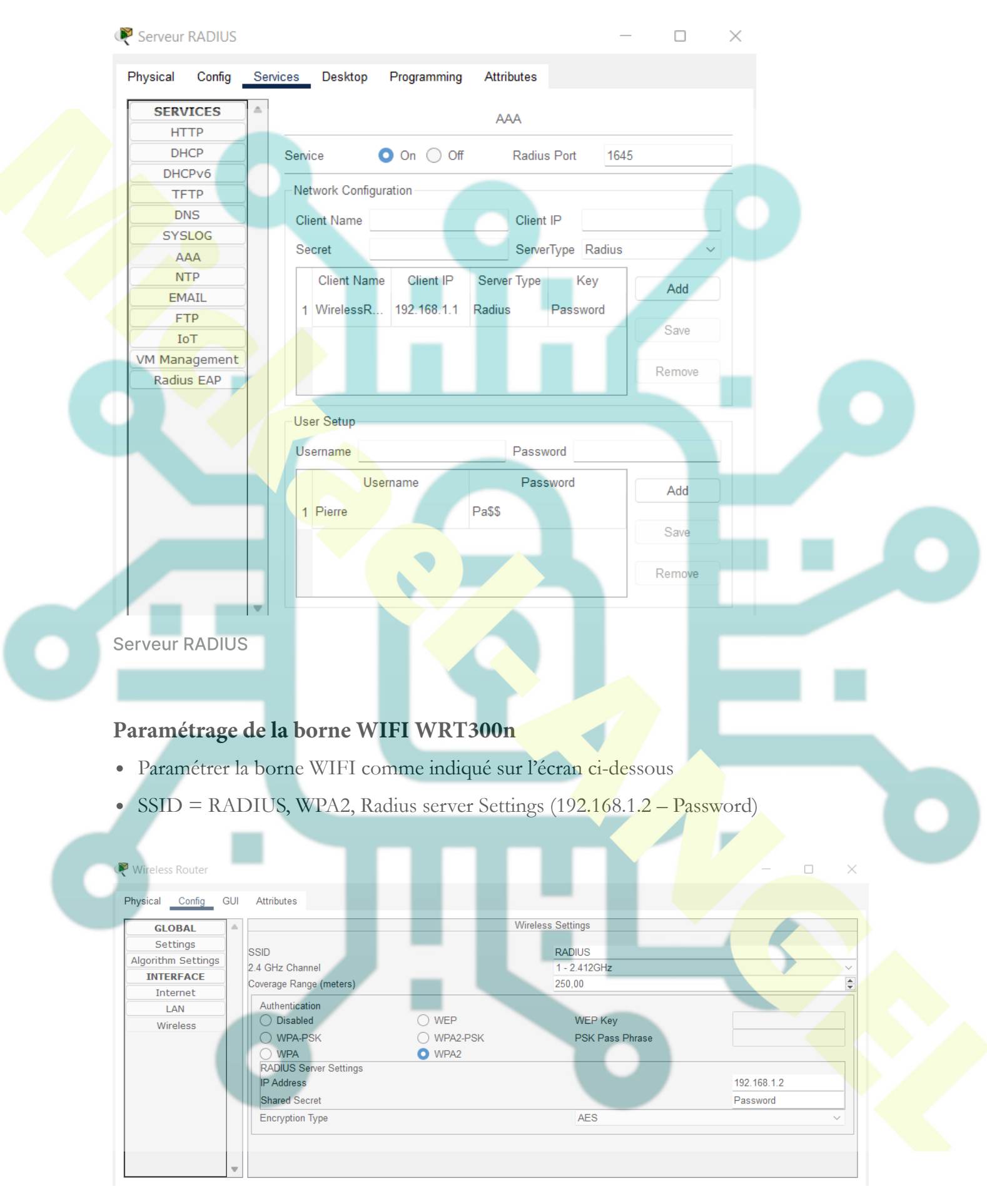

**Borne WIFI** 

## Paramétrage du Laptop

 Modifier le module de la carte réseau en choisissant le modèle comme indiqué cidessous.

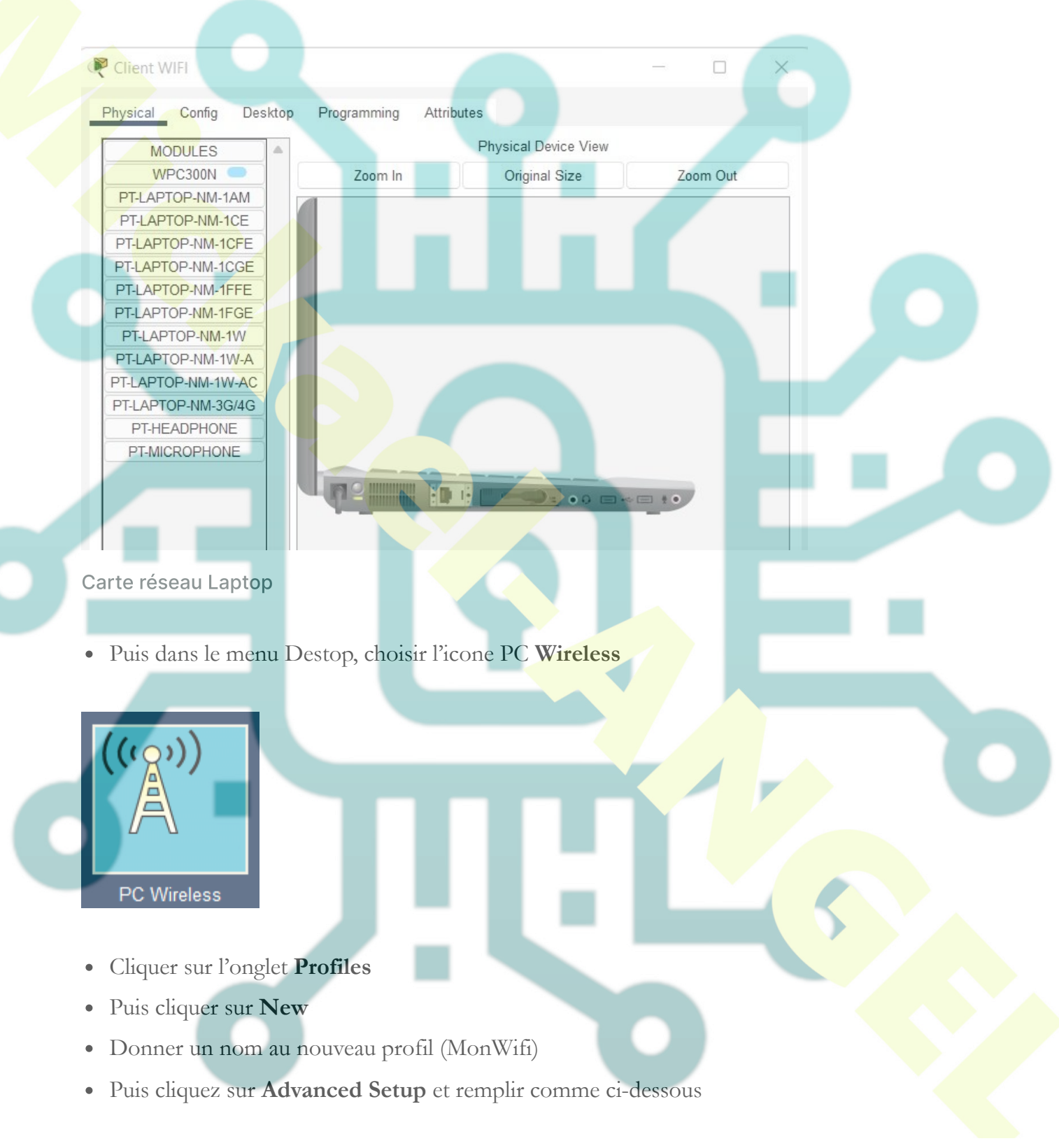

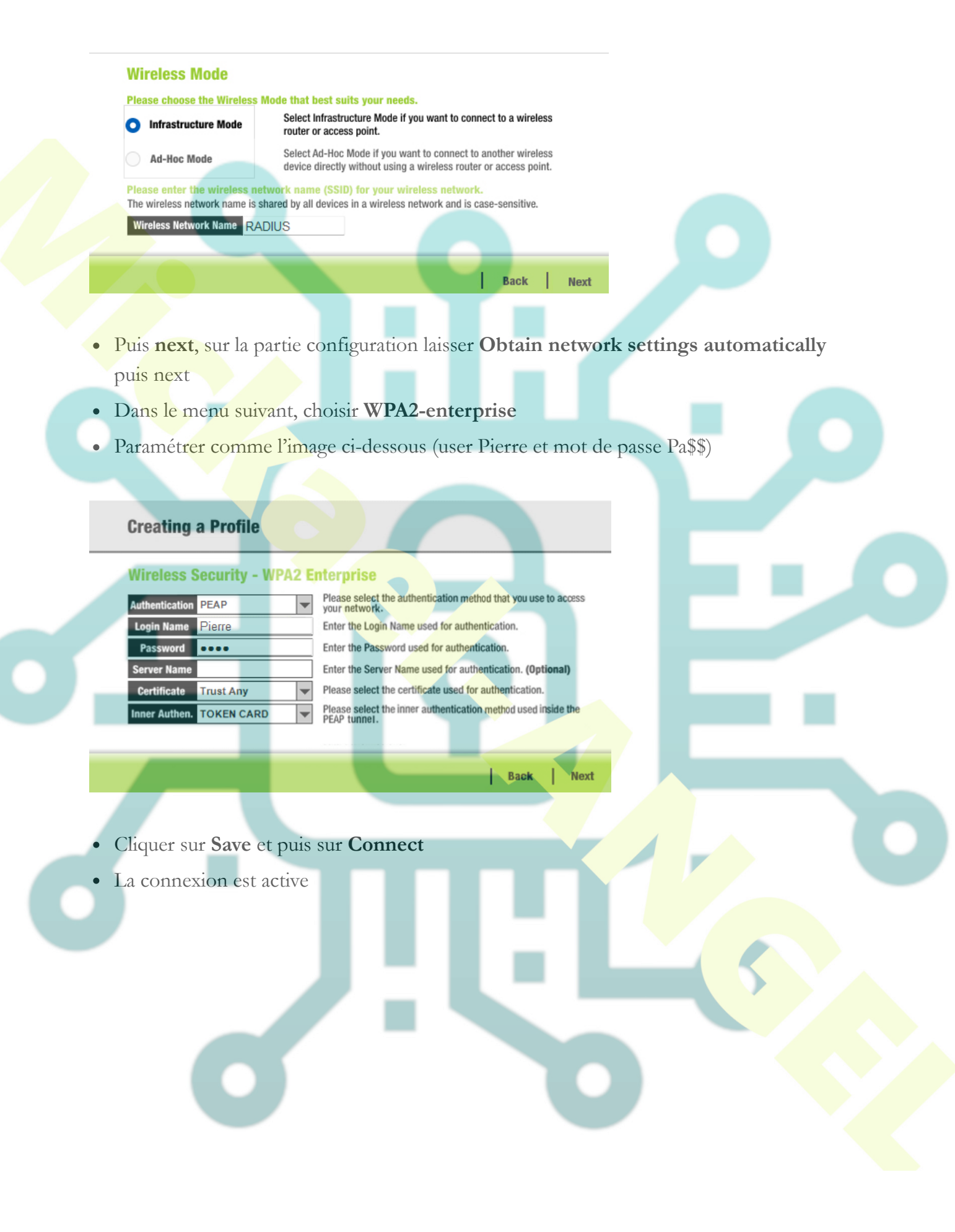